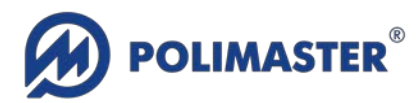

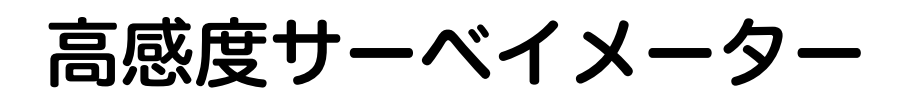

取扱説明書 PM1703MA-II BT

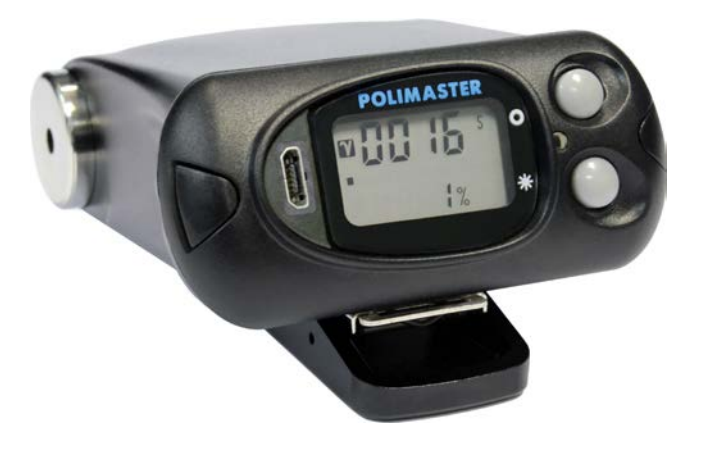

©2018 - 2019 Polimaster. Revision 19.10.

著作権

© 2018-2019 Polimaster.

無断複製を禁じます。著作権法に基づく許可がある場合を除いて、転載禁止、不許複製・禁 無断転載、禁無断転載です。

トレードマーク Polimaster® and PM1703® は Polimaster によって登録されています。その 他のトレードマーク Microsoft® and Windows® は Microsoft Corporation によって登録さ れています。その他の商品、サービス名は他の権利者によって所有されています。

Polimaster による継続的な商品の改良に一部の機能が変更になる場合もありますが、主要な 仕様、機能には影響を与えません。よってすべての仕様や動作は変更になる場合がありま す。

| 1 (a       | よじめに                                                                    | 4                                       |
|------------|-------------------------------------------------------------------------|-----------------------------------------|
| 1.1        | 測定器取扱の注意点                                                               | 4                                       |
| 2 佰        | あい始める前に                                                                 | 5                                       |
| צו ב       |                                                                         | J                                       |
| 2.1        | 紹介                                                                      | 5                                       |
| 2.2        | 付属品                                                                     | 6                                       |
| 2.3        |                                                                         | 7                                       |
| 2.4        | 測定器テサイン                                                                 |                                         |
| 2.5        | 別元リイルスタークース                                                             | 10                                      |
| 2.0        | 電池♡◇ス瑛                                                                  | 10                                      |
| ろ 単        | 前 <i>作</i>                                                              | ן ר<br>ר ו                              |
| JE         |                                                                         | ••••••••••••••••••••••••••••••••••••••• |
| 3.1        |                                                                         | ון                                      |
| 3.Z        | 日C診断モートと自京放射線の測定<br>動作モード                                               | ۱۱<br>۱۵                                |
| ט.ט<br>קי  |                                                                         | ۲۲<br>۱۹                                |
| 3.3        | .3.2 探索モードの測定誤差(%)                                                      |                                         |
| 3.3        | .3.3 探索モードでの誤検出アラーム                                                     |                                         |
| 3.         | .3.4 過大線量時                                                              |                                         |
| 3.         | .3.5 探索のアラーム発動値の固定                                                      |                                         |
| 3.         | .3.6 探索モードの専門知識                                                         |                                         |
| 3.         | .3.7 自然放射線による誤検出の抑制                                                     |                                         |
| 3.<br>24   | .3.8 線重率の測定<br>電池不早の酸生                                                  | // I                                    |
| 3.4<br>3.5 | 电心化化の言ロ<br>各)除線量アラームの設定                                                 | 10<br>18                                |
| ∧ ≣        | ル<br>本<br>、<br>、<br>、<br>、<br>、<br>、<br>、<br>、<br>、<br>、<br>、<br>、<br>、 | ווייייייייייייייייייייייייייייייייייי   |
| 4 53       | 又任                                                                      |                                         |
| 4.1        | 探索モードの感度設定                                                              |                                         |
| 4.2        | 音・振動アラームの ON/OFF                                                        |                                         |
| 5 フ        | スマートフォンとの接続                                                             | 22                                      |
| 5.1        | アプリのダウンロード                                                              |                                         |
| 5.2        | アプリの日本語に切り替える                                                           |                                         |
| 5.3        | 測定単位の切り替え                                                               |                                         |
| 5.4        | アプリの構成                                                                  |                                         |
| 5.5        | タッシュホート                                                                 |                                         |
| 5.6<br>5.7 | 緑里半り設正<br>治跡                                                            | 28<br>20                                |
| 5.7<br>5.8 | <u></u> புறு<br>履歴                                                      | ۲9 ع<br>۲2                              |
| 5.9        | /w/                                                                     |                                         |
| 5.10       | )   設定                                                                  |                                         |
| 6 >        | メンテナンス                                                                  | 35                                      |
| 5 /        |                                                                         |                                         |

# 1 はじめに

Polimaster の測定器をお買い上げ頂き、誠にありがとうございます。

## 1.1 測定器取扱の注意点

- 測定器に電池を入れたままで保管しないでください。電池の液漏れにより内部回路に深刻 なダメージを与える可能性があります。電池の液もれによる動作不良は保証の対象外で す。
- 測定器は-30 度~+50 度の範囲でお使いください。特に真夏に車の中に測定器を放置しないでください。高温の状態になると検出器は、深刻なダメージを受けます。このような検出器の不具合は保証の対象外です。
- その他、落下や水没などにも注意してください。これらの原因による破損、動作不良は保 証の対象外です。

# 2 使い始める前に

## 2.1 紹介

Polimaster の高感度サーベイメーターは、小型・低消費電流・高感度な特徴をもつ放射線測 定器です。電源を入れると常時、線量率を測定し、放射線の変化を検出すると光・音・振動 アラームによって利用者に警告を発動します。

警告アラームの発動時や、一定時間ごとの線量率の値は、内部の不揮発性メモリに保存されています。電池を抜いても保存した記録データは失われません。保存された記録データはパ ソコンと USB 接続することで、記録を確認することができます。

測定器は、室内・室外の両方で利用できます。高い耐久性をもつ構造を採用しており、消 防、警察、軍隊、国境警備隊、税関など幅広い業務でお使い頂くことができます。

測定を使って汚染源を探す場合には、測定器に向きが重要になります。こちらの図の矢印の 向きを、進行方向側、放射線源側に向けて測定してください。

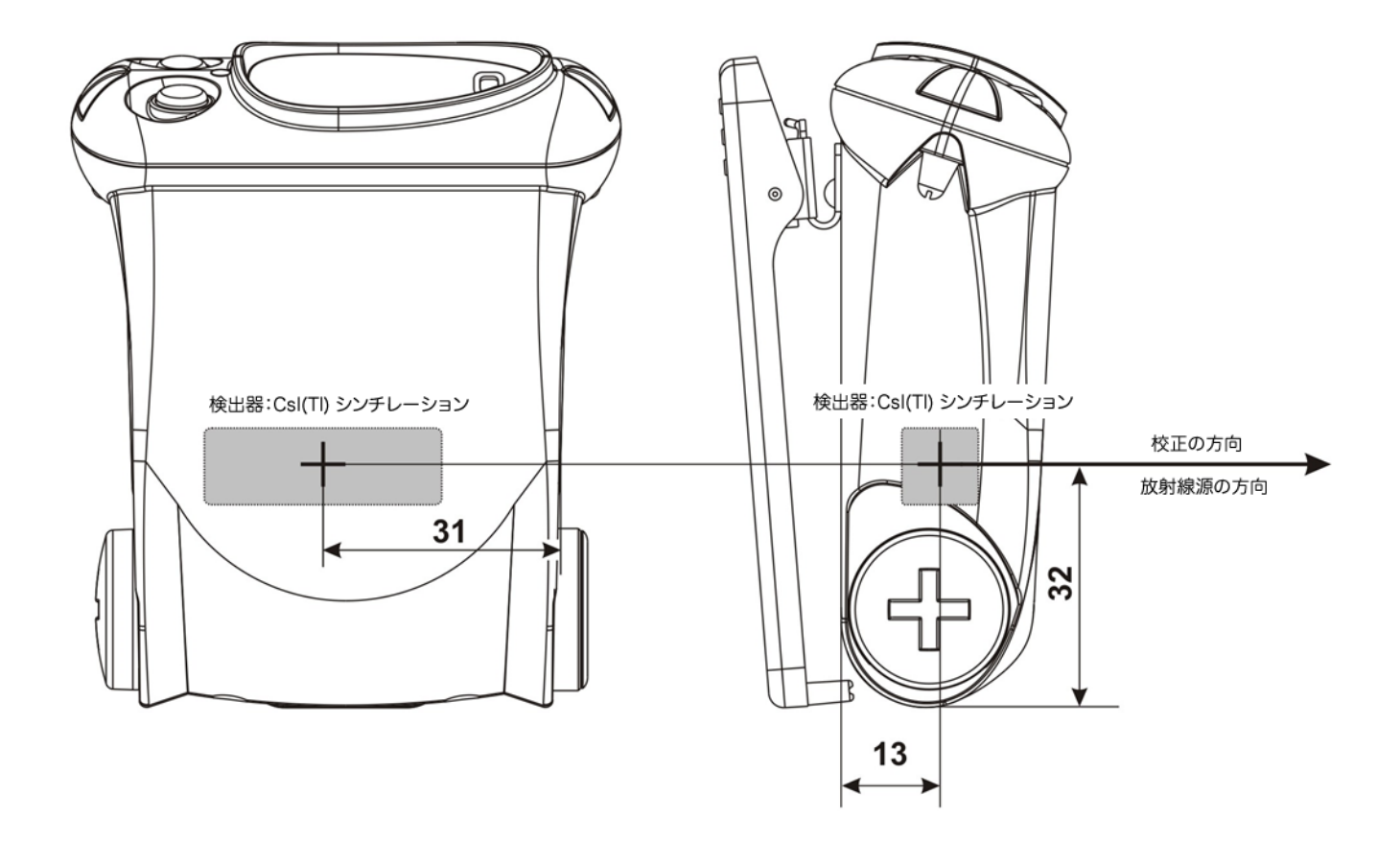

## 2.2 付属品

測定器は、以下の付属品があります。購入時にご確認ください。

| 内容                             | 個数 |
|--------------------------------|----|
| PM1703MA-II BT 測定器本体           | 1  |
| 単三電池                           | 1  |
| USB ケーブル                       | 1  |
| USB カバー                        | 1  |
| USB メモリディスク<br>ソフトウェア、英語版の取説など | 1  |
| 校正証明書                          | 1  |
| 保証書(英文)                        | 1  |
| 箱                              | 1  |

別売りオプション品:

| 内容         | 個数 |
|------------|----|
| 専用ホルスターケース | 1  |
| 交換用単三電池    | 1  |

別売りオプション品は、販売店にご注文ください。

# 2.3 仕様

| 検出器           | CsI(TI) シンチレーション    |  |
|---------------|---------------------|--|
| 感度            |                     |  |
| Cs-137        | 100 cps per µSv/h   |  |
| Am-241        | 200 cps per µSv/h   |  |
| エネルギー範囲       |                     |  |
| ガンマ線 (探索モード)  | 0.033 – 3.0 MeV     |  |
| ガンマ線 (線量率モード) | 0.06 – 1.33 MeV     |  |
| 線量率の測定        | 0.1– 100 µSv/h      |  |
| 線量率の精度        | ± 30 %              |  |
| 探索モードの表示      | 0 – 9999 cps        |  |
| 応答時間          | 0.25 秒              |  |
| 警告の種類         | 光・音・振動アラーム          |  |
| 電池            | 単三電池 2000 mhA 以上を推奨 |  |
| 稼働時間          | 1000時間以上            |  |
| 通信            | USB, Bluetooth      |  |
| 内部保存メモリ       | 2000 データポイント        |  |
| 利用環境          |                     |  |
| 温度            | -30 ∼+50° C         |  |
| 湿度            | -98% (+35°C)        |  |
| 防水・防塵         | IP65                |  |
| 寸法            | 87x72x32 mm         |  |
| 重さ(電池を含まず)    | 200 g               |  |

#### ガンマ線のエネルギーに対する線量率の測定上限値

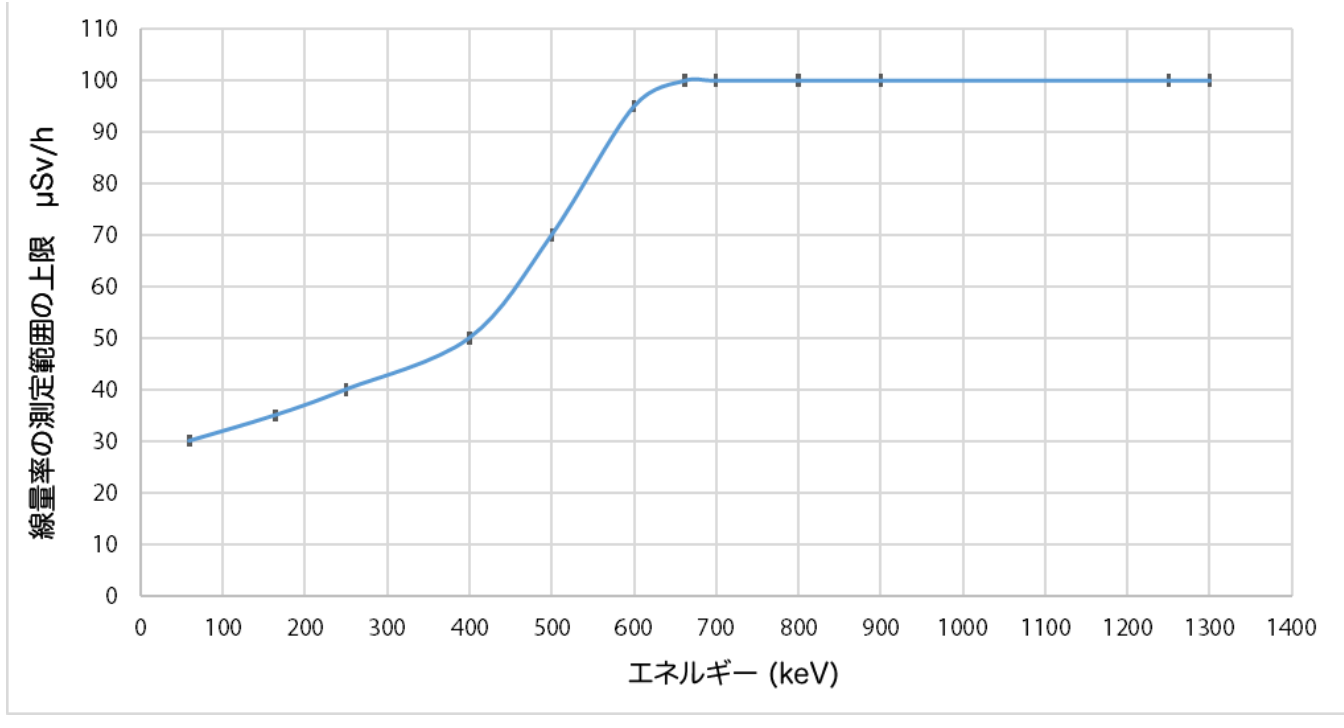

横軸:ガンマ線のエネルギー( keV )

縦軸:線量率の測定上限値(µSv/h)

## 2.4 測定器デザイン

サーベイメーター PM1703MA II BT は、耐衝撃強化プラスチックケースを採用しています。 液晶画面のとなりに、2つのボタンがあります。

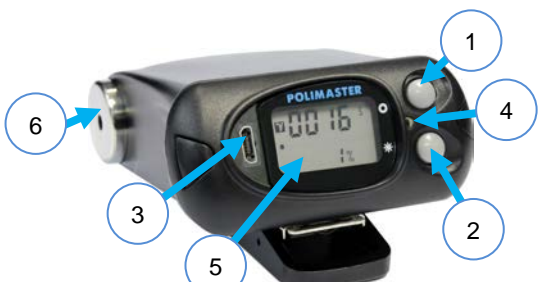

| J | モードボタン <b>O</b> | 測定器の電源 ON ボタン。動作モードの切り替え。背景<br>放射線量の再測定(校正)。設定モードでの数値の変<br>更。 |
|---|-----------------|---------------------------------------------------------------|
| 2 | ライトボタン 米        | 液晶画面のバックライト点灯。パソコン通信モードを<br>ON にする。設定モードでの数値の変更。電源を切る。        |
| 3 | USB 接続          |                                                               |
| 4 | 警告ライト           |                                                               |
| 5 | 液晶画面            |                                                               |
| 6 | 音アラーム           |                                                               |

測定器の液晶画面に表示される情報:

- ガンマ線・個人線量当量率(略語:DER)
   単位 μSv/h, mSv/h, Sv/h
- ガンマ線・カウント率
   単位 s<sup>-1</sup>= cps =1/秒
- 警告アラームの種類
   音・振動
- 探索モードの感度係数 n

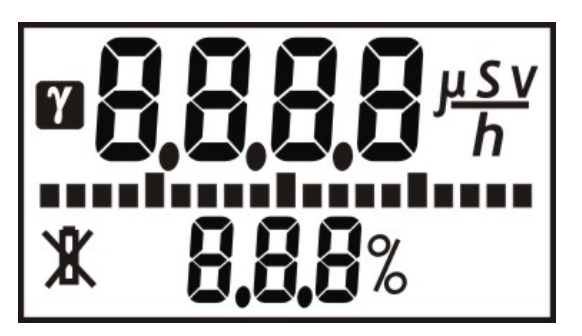

背景放射線量を記録した地点より少し放射線が高いところでアラーム発動するように自動的に設定されます。感度係数 n は、1~9.9 までの間の数値です。値が低いほど探索モードの警告アラームが感度が高くなり、放射線に対する警告音が鳴りやすくなります。 初期設定値は 5.3 です。ほとんどの場合、この数値は変更しなくても十分な探索が行えます。

その他の表示

"tESt", "Err", "CAL", "bAt", "OL", "oFF"など。

- ・バッテリー不足の警告表示<sup>X</sup>
   電池の電圧が 1.1V を下回った場合に表示されます。
- 液晶の中央部分に表示されているアナログメーターは、測定器起動時の自己テストモードの残り時間、背景放射線量の測定中、探索モード中には設定された警告発動値を超えた割合をメーター表示します。

## 2.5 別売りホルスターケース

別売りのケースを使うことで測定器をさらに保護して持ち歩くことができます。ホルスター に腰ベルトを通すことで腰に装着できます。

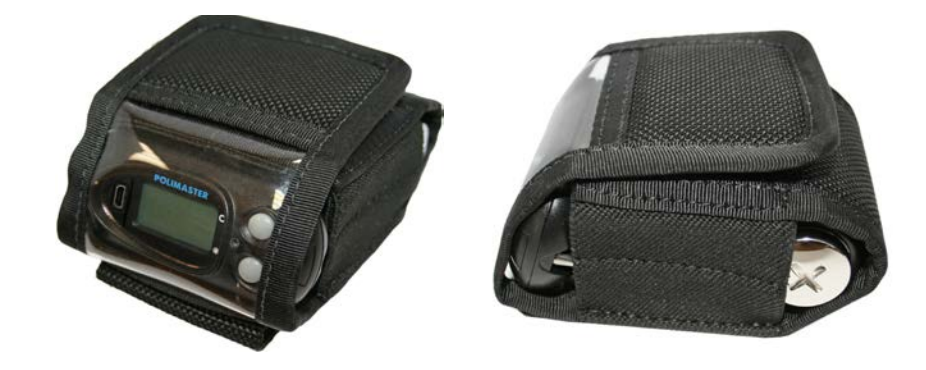

#### 2.6 電池の交換

測定器は電池を抜いた状態で販売されています。電池は入 れるには、測定の後ろ側の電池カバーを外して、単三電池 の(+)側が奥になるように電池を入れてください。

正しく電池が入れられると、液晶画面のすべての部分が表 示され、測定器は自己診断モードに入ります。

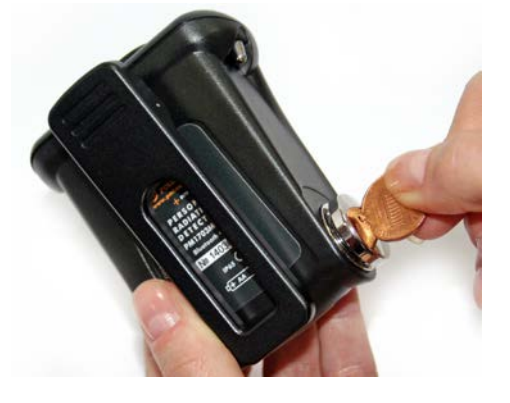

## 2.7 クリップの取り外し

測定器には腰ベルトに装着するクリップがついています。このクリップは取り外すことがで きます。クリップは強い金属バネによって止まっています。マイナスドライバーなどを使っ て、バネを持ち上げながらクリップを図のように抜いてください。

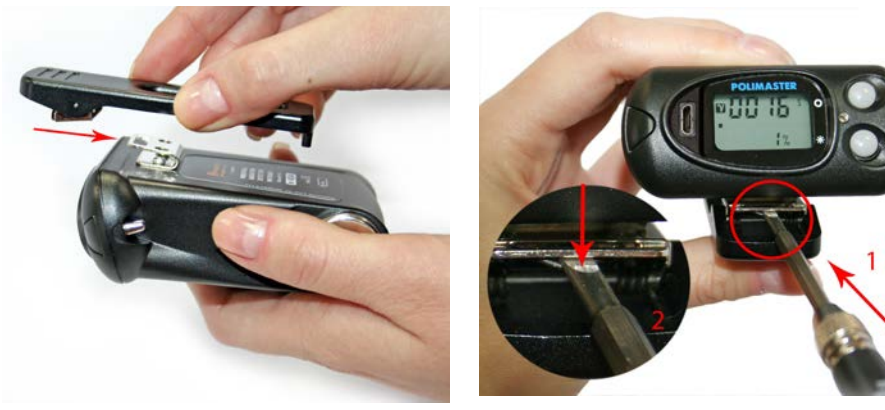

取り付け方法

取り外しの時

# 3 動作

#### 電源の ON/OFF 3.1

電池をいれると測定器は自動で起動します。電池が入っている状 態で電池が OFF になっている場合には、上ボタン=モードボタ ンを押すと電源が入ります。

測定器が起動すると最初に液晶画面のすべての部分が表示されます。音、光、振動アラーム が1秒間稼働ます。続いて自己診断モードに入ります。

測定器の電源を切るには、下ボタン=ライトボタンを長押ししま す。画面に bAt の表示が出たらボタンを離してください。 それから再度、下ボタン=ライトボタンを長押しします。つまり 2 度、下ボタンを長押しします。

液晶画面に OFF の文字が点灯して電源が切れた状態いなります。電池が切れても画面には OFF の表示が点灯したままになります。

#### 3.2 自己診断モードと背景放射線の測定

自己診断モードでは、最初に機器のファームウェア番号が表示さ れます。 [F-X.X],

"bAt"の表示と一緒にアナログメーターで電池残量が表示されま す。

"tESt"の表示では、測定器の各部品の故障が検査されます。この 作業には少し時間がかかります。この間に故障が見つかった場合 には、画面表示が Err になります。(エラーを意味します)この 場合には修理が必要です。販売店に連絡してください。

自己診断モードが完了すると、画面表示は、CAL になります。 CAL とは今いる地点の背景放射線量を測定を意味しています。背 景放射線の測定は、探索モードで警告アラームを鳴らすための基準 値を決める作業になります。CAL のことを「校正」とも呼びま す。

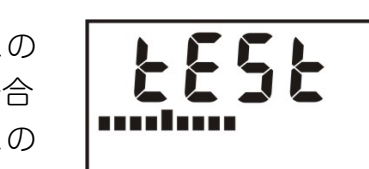

6 X F

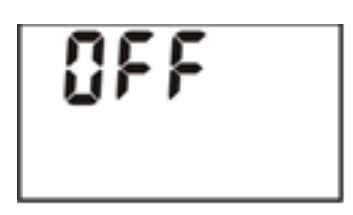

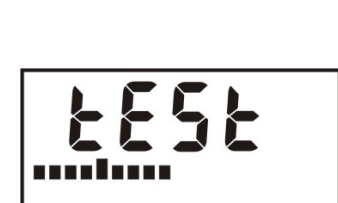

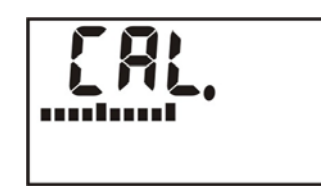

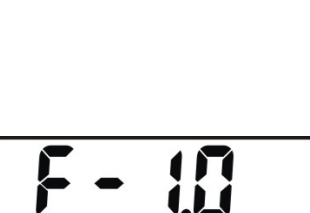

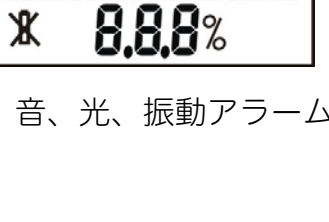

**08888**<sup>µS</sup>

自己診断モードが終わると、測定器は探索モードに入ります。

#### 3.3 動作モード

測定器には、以下の動作モードがあります :

 探索モード: 探索モードは放射線の強い場所を探すためのモードです。放射線が強い場所が見つかると、警告アラーム(音・光・振動)で放射線の存在をお知らせします。 探索モードは、基準となる背景放射線量よりも少し放射線が強い場所で警告が鳴るようになっています。放射線の強い場所がどこにあるか分からないような状況では、最初は 探索モードにしておくのがよいです。

使い方の基本として、最初は探索モードで放射線の強い場所を探します。それが見つかったら、次の段階で線量率(μSv/h)の測定をして、人体への影響度合いを調べる、という 手順で行うと効率的に放射線源を探すことができます。

- 線量率測定モード: ガンマ線の線量当量率(単位:Sv/h)を測定するモードです。一定の線量率を超えると警告アラームが発動するように設定できます。線量率に対する警告は事前に設定した値を超えた場合のみ警告アラームが鳴りますので、強さの分からない放射線源を探すような場合には、探索モードのアラームを使ってください。
- 設定モード: 測定器の設定パラメーターを変更できます。
- パソコン通信モード: USB 経由でパソコンと通信します。
- Bluetooth 無線接続モード:スマートフォンと接続します。

各モードの切り替えは、測定器の上ボタン=モードボタンを何度か押すことで切り替わります。

## 3.3.1 探索モード

探索モードは、放射線の強さに応じて警告アラームが強くなり、音の 強さによって体感的に放射線の強さを分かるモードです。

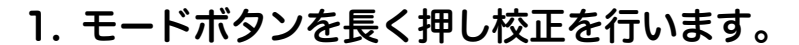

汚染された地域に到着したら、比較的、線量の低い場所でモ ードボタン(上ボタン)を、CAL と表示されるまで長く押し て「校正」を行います。校正では今いる場所の背景の放射線 量を測定器が記憶します(測定単位は、1 秒間あたりの放射 線のカウント数(s<sup>-1</sup>)です)。

#### 2. アラームが強く鳴る場所を探します。

周辺を歩いて探索します。記憶した場所の放射線量よりも明 らかに高い放射線を検出すると、アラームが鳴ります。アラ ームの強さを頼りに、もっともアラームが強く鳴る場所を探 してください。

#### 3. 再度、モードボタンを長く押し、校正を行いま す。

より強い放射線量の場所を探したい場合には、モードボタン を、CAL と表示されるまで長く押して、再び、「校正」を行 い、今の放射線量を測定器に記憶させます。再び、探索モー ドが開始されます。

#### 4. さらにアラームが強く鳴る場所を探します。

これで測定器は 20s<sup>-1</sup>を基準として、より高い放射線源を探 すことができるようになります。記憶された放射線量より も、強い放射線の場所でしか、アラームは鳴りません。さら に周辺を歩きまわり 30s<sup>-1</sup> のような高い線量のところで、ア ラームが鳴ります。つまり 20s<sup>-1</sup> より低い放射線量の場所 は、無視されるようになります。この校正と探索を繰り返す ことで、より高い放射線源を探索することができます。

#### 5. この手順を繰り返します。

この校正を繰り返すことで、より高い放射線源を探索するこ とができます。

モードボタンを長く押す

測定誤差\*

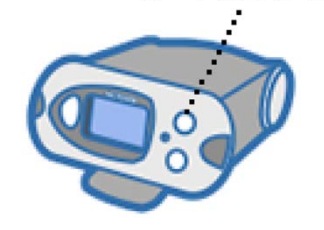

測定値

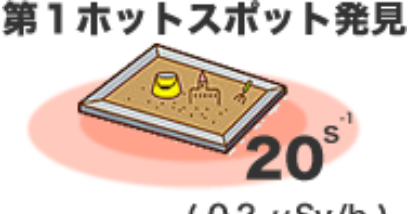

(0.2 µSv/h)

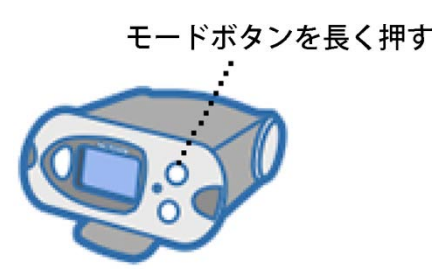

第2ホットスポット発見

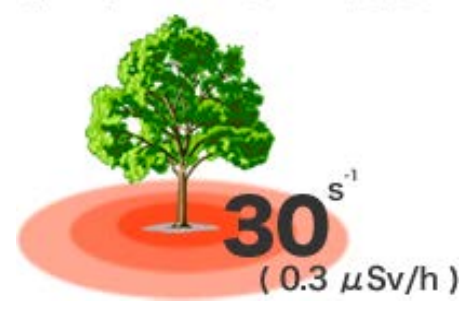

#### 3.3.2 探索モードの測定誤差(%)

液晶の下段の数字[%]は、測定誤差です。測定を開始してから、時間をおくことで測定の誤差 が下がっていきます。誤差が小さいということは、精度の高い測定ができているということ になります。誤差の数値が 30%以下の時に、測定値を読むことで、とても正確な線量率の値 を読むことができます。周りの放射線量が激しく変動している時や、車などで移動中の時に は、誤差が十分に下がらない場合もあります。

#### 3.3.3 探索モードでの誤検出アラーム

探索モードで測定器を使う場合、1日に間に数回、誤検出でアラームが鳴ります。放射線は 不定期にでてくるものなので、短時間だけ見た場合には、強くなったり弱くなったりするた めです。誤検出の頻度は、様々な要因に影響されます。環境の放射線レベルや、システムの 設定などにも影響されます。初期設定状態では、10時間の間に最大1度の誤検出がある確率 になっています。こういった誤検出アラームは短時間で収まりますので、本当の放射線源の 場合とは、明らかに違った反応になりますので、容易に区別がつきます。

誤検出アラームが多い場合には、一度、モードボタン(上ボタン)を、CAL と表示されるま で長く押して「校正」を行ってください。その場所の放射線量を記憶することで、誤検出ア ラームを減らすことができます。

#### 3.3.4 過大線量時

放射線のカウント数が、測定器の計測上限を超えた場合には、液 晶に「OL」と表示されます。

探索モード利用時でも、設定された線量率の警告発動値を超えた場合には、線量率アラーム が発動されます。

#### 3.3.5 探索のアラーム発動値の固定

測定器をパソコンと接続することで、探索アラームの発動値を固定にすることもできます。 ですが、この機能は特別な目的がある場合を除いて、利用しない方がよいです。

#### 3.3.6 探索モードの専門知識

今いる場所の背景の放射線量を測定器が記憶させる作業を「校正」と呼びます。校正は測定 器の電源を入れた時に最初に自動的に行われ、周りの放射線量が測定器に記憶されます。

校正を行うと、今現在の放射線量 N (1 秒間の平均カウント数 = CPS 値)を測定器が記憶 します。これを元にして、Y = N + n ×  $\sqrt{N}$  という計算を行い、現在の Cps 値が、値 Y に近 づくにつれてアラームの鳴る頻度が強くなるようになっています。

ここで 係数 n は、探索アラームの感度係数'(初期値 5.3)です。通常のご利用では、係数 n は変更しなくても十分に探索機能がお使いいただけます。

#### 3.3.7 自然放射線の判定

PM1703MA-II BT には、自然放射線を区別する機能があります。自然放射線は、世界中のあらゆる場所に存在しており、通常、汚染源を探す場合には、区別できると便利です。

自然放射線を区別する機能は、探索モードでアラームが鳴り始めてから約4秒後に稼働しま す。測定器のライトの色によって放射性物質をお知らせします。

| 黄色ライト | 放射線を出している物質を判定中です。しばらくお待ちください。 |
|-------|--------------------------------|
| 緑ライト  | 自然放射線を検出しました。                  |
| 赤ライト  | 医療、核物質、原子力物質を検出しました。           |

測定器のカウント率が 200 cps を超えるような高線量の場合には、放射性物質の種類に関わ らず赤ライトが点灯します。逆にカウント率が 20 cps を超えないような状況では、黄色ライ トのままになります。

黄色ライトから赤・緑ライトになって判定が完了すると、測定器は2秒以内に判定が変わる かどうかを内部で再判定します。またモードボタンを押した場合にも再判定を行います。

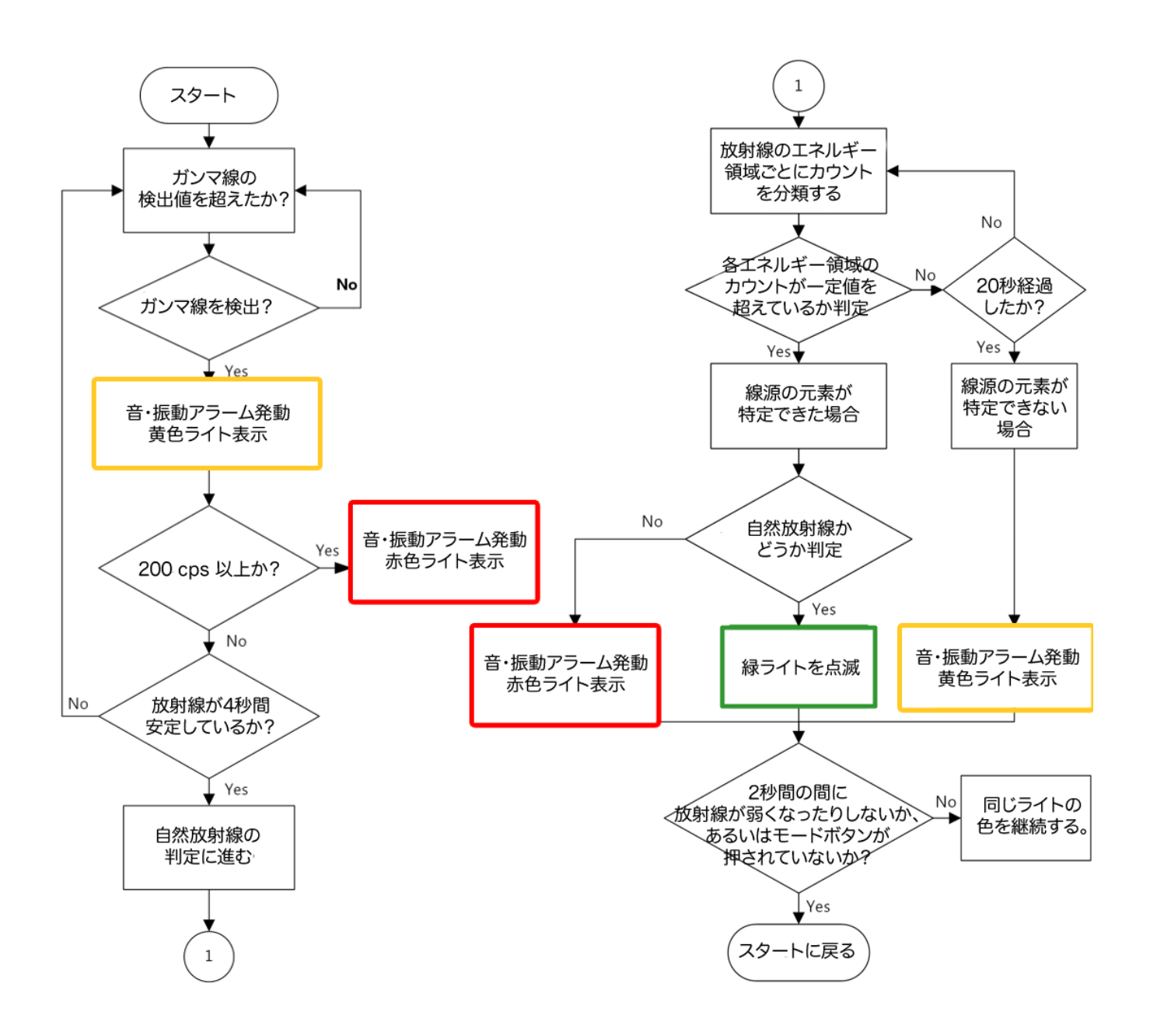

## 3.4 線量率の測定

現在の1時間あたりの放射線量の数値をマイクロシーベルト単位 で確認できます。測定誤差が30%以下になったときに値を読む と、正確な測定値が読み取れます。

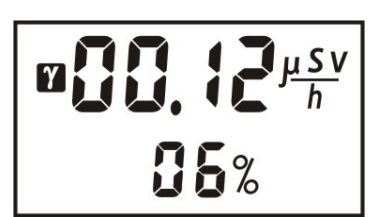

シーベルト値は人体への影響度合いを数値化したものです。1が 2になれば、人体への影響は2倍という意味になります。

液晶画面の上段には線量率の測定値、下段には線量率の測定誤差(偏差)が表示されていま す。中央のアナログメーターは、線量の強さを示しており、警告発動値に対する割合を示し ています。いっぱいまで表示されると警告発動値に到達して警告が発動されます。

線量率に対する警告発動値は、背景放射線量によって変化しません。線量率に対する警告値 は、利用者が決めた値で固定されます。

#### 測定誤差

液晶の右下の数字[%]は、測定誤差です。測定を開始してから、時間をおくことで測定の誤差 が下がっていきます。誤差が小さいということは、精度の高い測定ができているということ になります。誤差の数値が 30%以下の時に、測定値を読むことで、とても正確な線量率の値 を読むことができます。周りの放射線量が変動している時や、移動中の時には、誤差が十分 に下がらない場合もあります。

#### 専門知識

右図は、測定値 1.0  $\mu$ Sv/h、誤差 25%の状態です。こ の測定結果は、測定の平均値は、1.0  $\mu$ Sv/h で、± 0.25  $\mu$ Sv/h 範囲( 0.75 ~ 1.25  $\mu$ Sv/h) の範囲という 意味になります。測定時間を長くすると、誤差の範囲 が 25%、20%、15%と狭くなっていきます。つまり 測定は、時間をかけることでより正確になります。測 定器の画面が示す誤差の範囲内に、95%の確率で真の 放射の測定値が入るように設計されています。

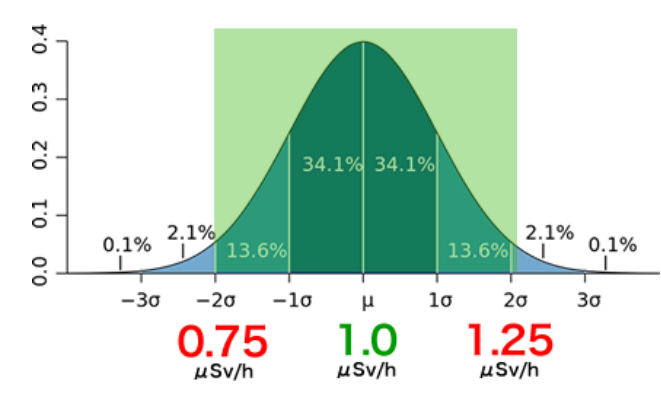

## 3.5 電池不足の警告

電池が不足してくると、液晶画面に**X**マークが表示されます。数秒おきにライトが点滅してバッテリー不足を警告します。モードボタン(上ボタン)を押すことで15分間、警告を止める ことができます。電池不足の警告が出てから約8時間、測定器を使うことができます。

#### 3.6 危険線量アラームの設定

測定器は、生命に影響がある強い放射線に対する利用者への警告として危険線量アラームを 設定することができます。設定は、PM1703MA-II Windows アプリから設定してください。

# 4 設定

測定器の液晶画面では、以下の項目が設定できます:

- 探索モードの感度係数 1.0~9.9 の範囲。初期値は 5.3 です。
- 音アラームの ON/OFF
- 振動アラームの ON/OFF
- 光アラームの ON/OFF

設定の変更には、モードボタン(上ボタン)を長押しして、CALの表示が出てもさらに押し 続けます。画面の 5.3 といった数値が現れたらモードボタンから指を離します。

ー部の設定が利用できない場合には、Windows アプリで設定禁止状態になっている場合があります。Windows アプリでの設定も確認してください。

#### 4.1 探索モードの感度設定

探索モードでは、感度係数 n を変えることで、放射線に対する応答の感度を変えることがで きます。

- nの値を小さくすると、わずかな放射線でもアラームが鳴りやすくなります。
- n の値を大きくすると、感度は鈍くなり、明らかな汚染源に近づかない限り、アラームは 発動されません。

感度がより高い方が使いやすいかというと、必ずしもそうなりません。n の値を小さくする と、わずかな放射線でも検出できますが、明らかな汚染源でない場合にもアラームが鳴ると いう誤検出が増えます。そのため n の値は、5.3 の初期値の状態で最初に使うことをおすす めします。もし必要になれば、将来、変更することができます。

感度係数 n は、測定器本体、あるいはパソコンソフトから設定できます。

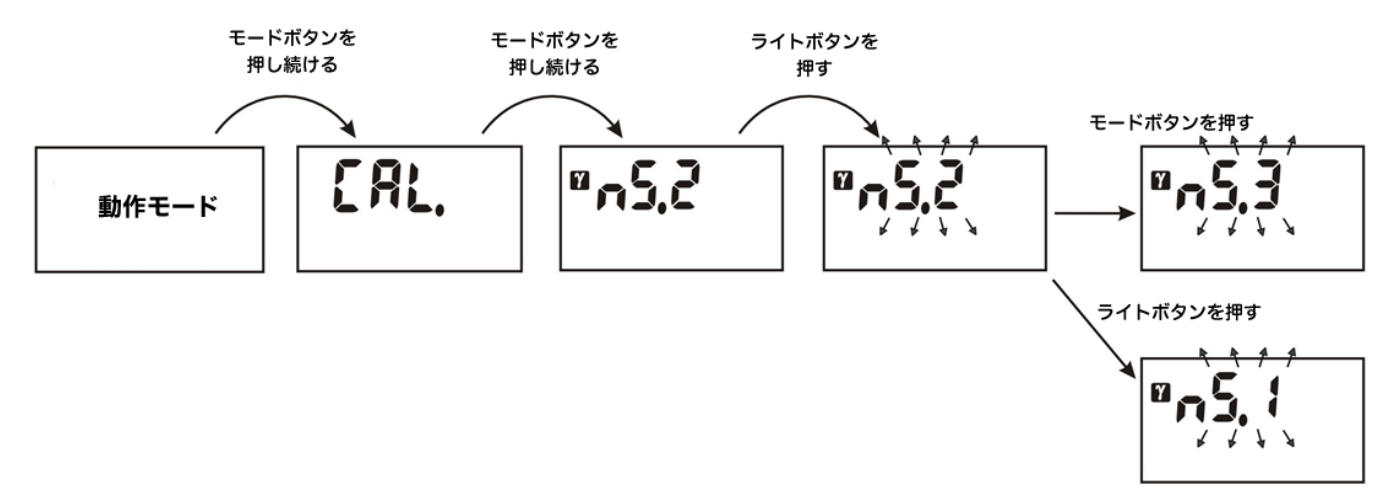

探索モードの感度係数 n を変更するには、ライトボタン(下ボタン)を押すと数字が変わり ます。さらにモードボタン(上ボタン)を押すと、数字が増える方向に変化します。 数値を設定し終えたら、6 秒間、どのボタンも押さない状態で待つことで設定を保存すること ができます。数値が保存されると、測定器は周りの放射線量を測定するために校正モードに 入ります。

#### 4.2 音・振動アラームの ON/OFF

警告発動に音を鳴らす、振動させるなどの設定を変更することができます。

- 1. モードボタン (上ボタン)を押し続けてください。
- 2. CAL というメッセージがでても、さらにボタンを押し続けてください。
- 3. 続いて感度係数 n の設定画面もでますが、さらにボタンを押し続けてください。
- 4. 最初に音アラームの設定画面として、Aud ON という表示になった時点でモードボタンか ら指を離してください。
- 5. ここでライトボタン(下ボタン)を押すと、音アラームを OFF にできます。
- 6. ON に戻すには、ライトボタンを何度か押してください。
- さらにモードボタンを押すと、振動アラームを ON/OFF を設定できます。ここでもライトボタンで設定を変更できます。
- さらにモードボタンを押すと、光アラームの ON/OFF を設定できます。ここでもライト ボタンで設定を変更できます。
- 9. 設定を保存するには、何度かモードボタンを押して設定画面から抜けるか、6秒間、どの ボタンも押さずに待つことで設定を保存して、測定画面に戻ることができます。

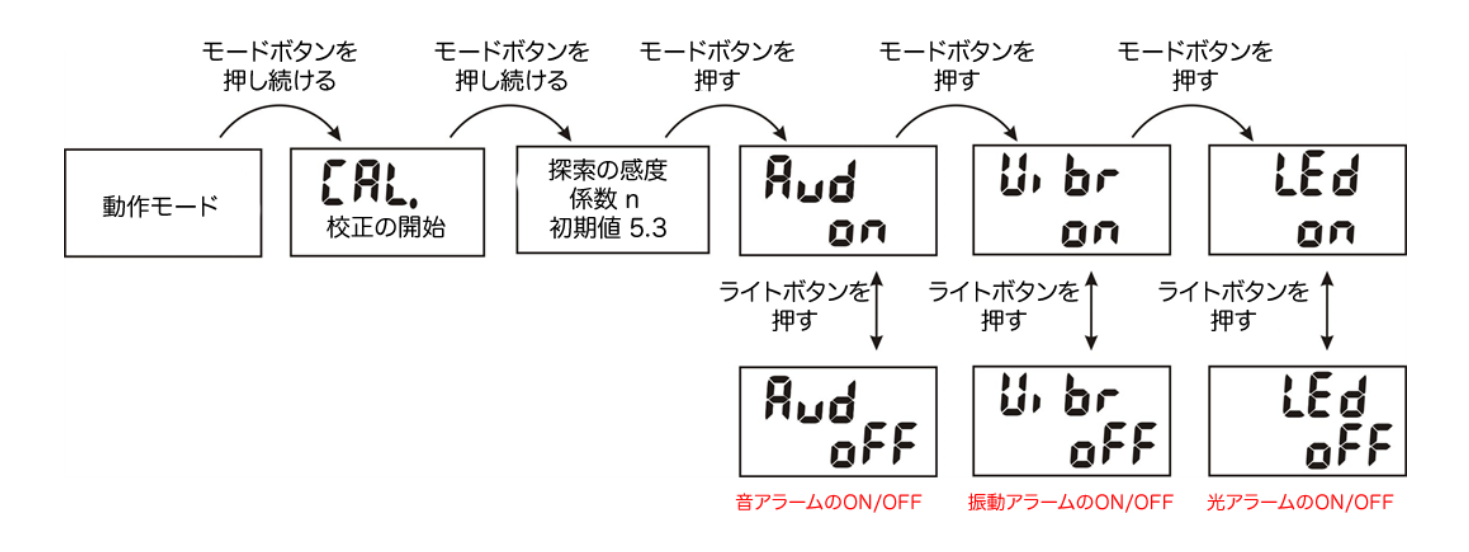

# 5 スマートフォンとの接続

## 5.1 アプリのダウンロード

利用できるスマートフォンは、Bluetooth 4.0 LE に対応した機種で、iOS 7.1.1 以上、また は Android 6.0 以降の OS が必要です。

スマートフォン用アプリのダウンロードには、こちらのリンクをお使いください。リンクを 開くには、スマートフォンのカメラ機能を使って、コードを読み取る必要があります。

あるいは、アプリの検索画面で Polismart と入力して、アプリをインストールしてください。

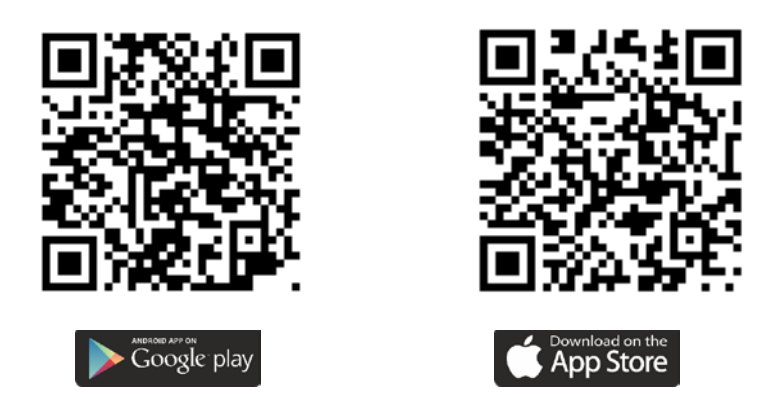

スマートフォンとの接続は無線接続です。電池残量が少ない状態では、Bluetooth 無線・接続 が切れやすくなることがあります。

特に高線量の場所で Bluetooth 接続を行う場合には、音・振動アラームなどの動作によって も電池が消耗しますので、電池の予備を持つか十分に充電していくことをおすすめします。

## 5.2 アプリの日本語に切り替える

ソフトウェアは、最初に起動した時には、英語表記です。日本語に切り替えてください。

1. Bluetooth を ON にします。

測定器の上ボタンを何度か押して OFF 表示になったら下ボタンを押して ON に します。これで無線接続 Bluetooth が ON になります。

スマートフォンからアプリを起動します。測定器が見つかると、測定器の型番、シリアル番号が表示されます。
 これをタップして接続してください。

うまくいかない場合には、スマートフォ ンの Bluetooth 機能が OFF になってい ないか確認してください。

 右下の設定(Settings)をタップして設 定を開きます。

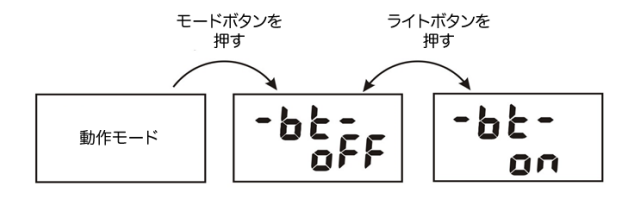

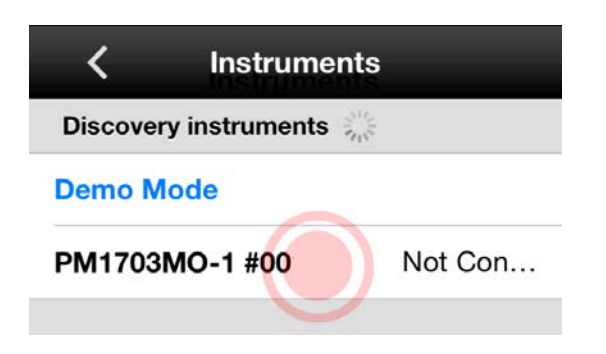

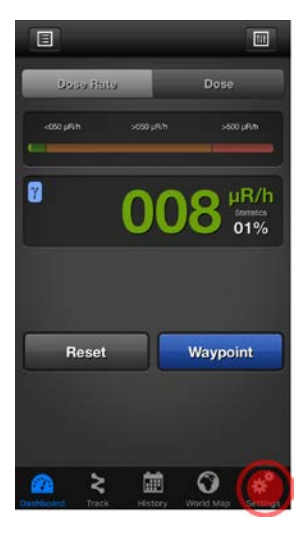

4. 言語(Language)をタップします。

| Set          | tings      |   |
|--------------|------------|---|
| App Settings | $\bigcirc$ |   |
| Language     | English    | > |
| Readings     | Metric     | > |
| Units        | R          | > |

5. 日本語をタップします。

く Language English 日本語 中文 Русский

#### Français

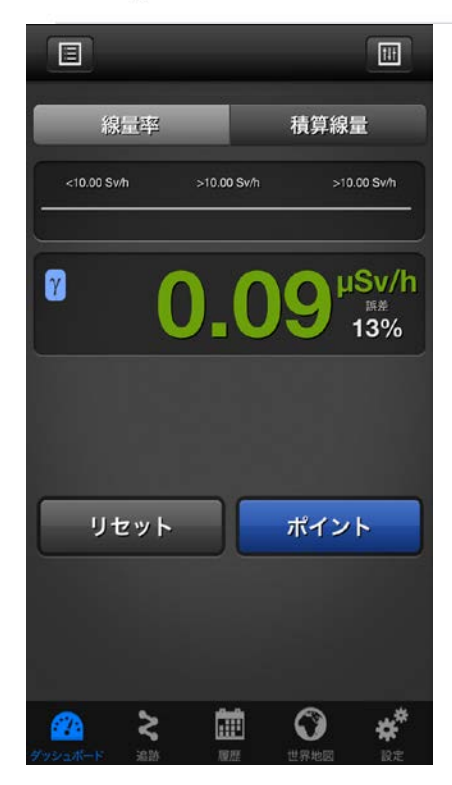

6. これでアプリが日本語になります。

## 5.3 測定単位の切り替え

測定単位を Sv(シーベルト)に切り替えてください。

1. アプリの設定をタップします。

2. 設定から「測定単位」の項目を開き Sv を選択してください。

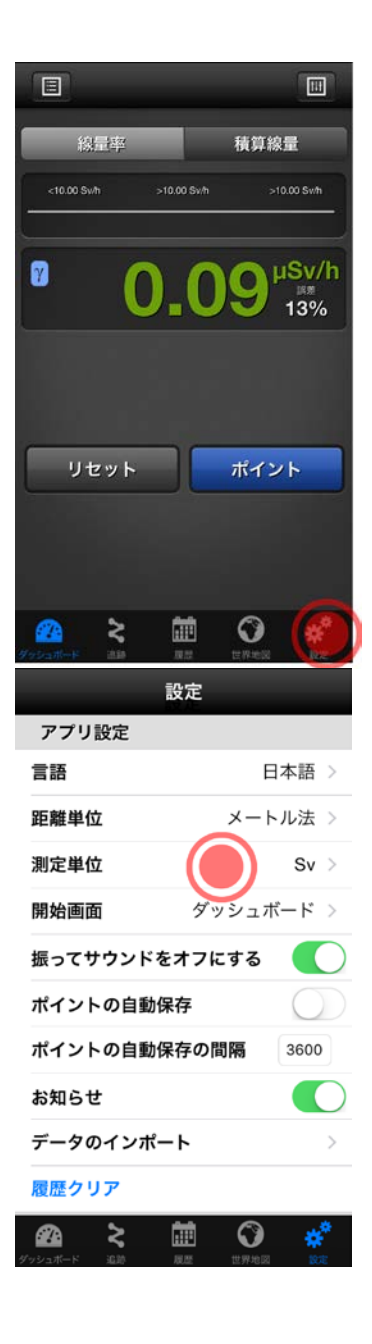

## 5.4 アプリの構成

アプリは、上部に設定のボタンがあります。下部には、動作モードを切り替えるボタンがあ ります。

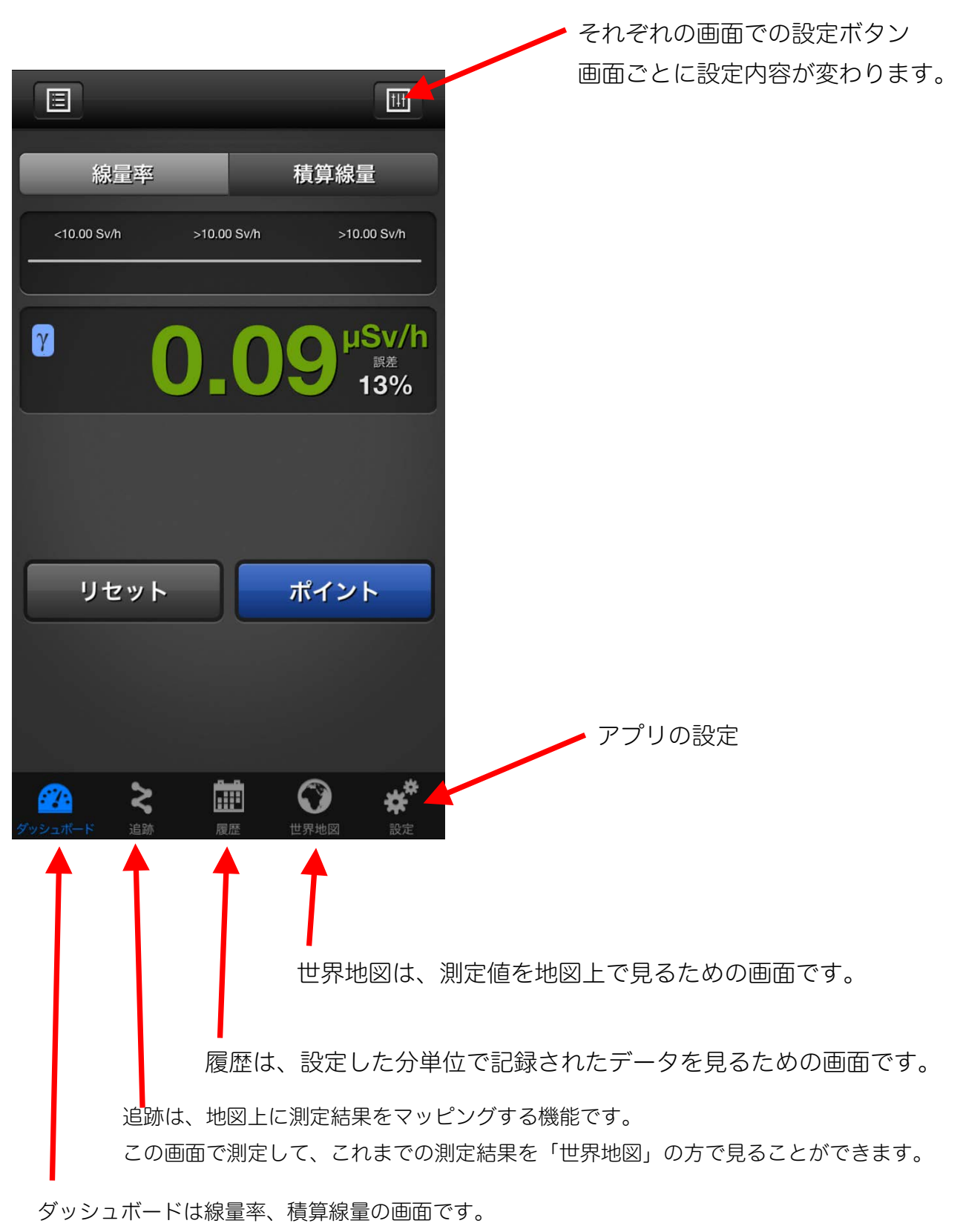

積算線量のリセットや、アラーム発動の線量率、積算線量値を変更できます。

#### 5.5 ダッシュボード

ダッシュボードでは、今現在、測定器で測定している線量率、積算線量を見ることができま す。

#### 線量率と積算線量の切り替え

上部の「線量率」ボタンを押すと線量率が表示されます。 「積算線量」ボタンを押すと積算線量が表示されます。

#### 右上の設定ボタン

- 線量率の時には線量率に対する警告アラームの発動設 定値を変更できます。
- 積算線量の時には、積算線量のリセットや、積算線量
   に対する警告アラームの発動設定値を変更できます。

#### リセットボタン

- 線量率の時には、測定値の平均が破棄されます。誤差が 99%に戻り、今現在の線量率を最初から測定します。屋外に出た時や、新しい場所に行ったときにリセットすることでこれまでの平均値を破棄して、その場所の線量率を再測定できます。
- 積算線量の時には、積算線量のリセットになります。
   積算線量が0になります。

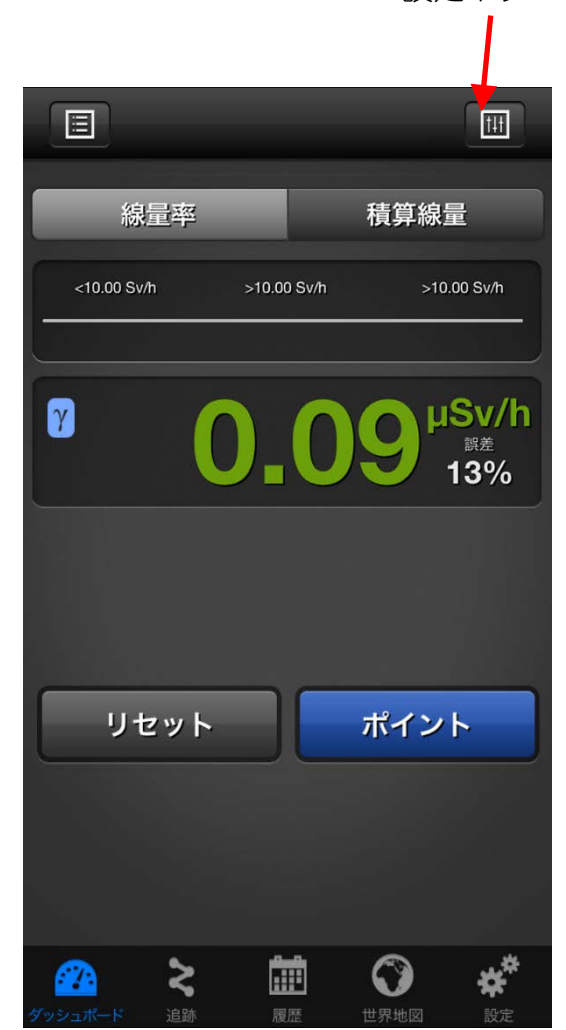

設定ボタン

## 5.6 線量率の設定

ダッシュボードでの線量率設定では、線量率に対するアラーム発動値を設定できます。 ここでの設定は、測定器本体に転送されます。測定器本体だけで利用している場合でも、設 定された線量率になった時に測定器アラームが発動されます。

 $\sim$ 

+

10.00 µSv/h

\_

µSv/h

+

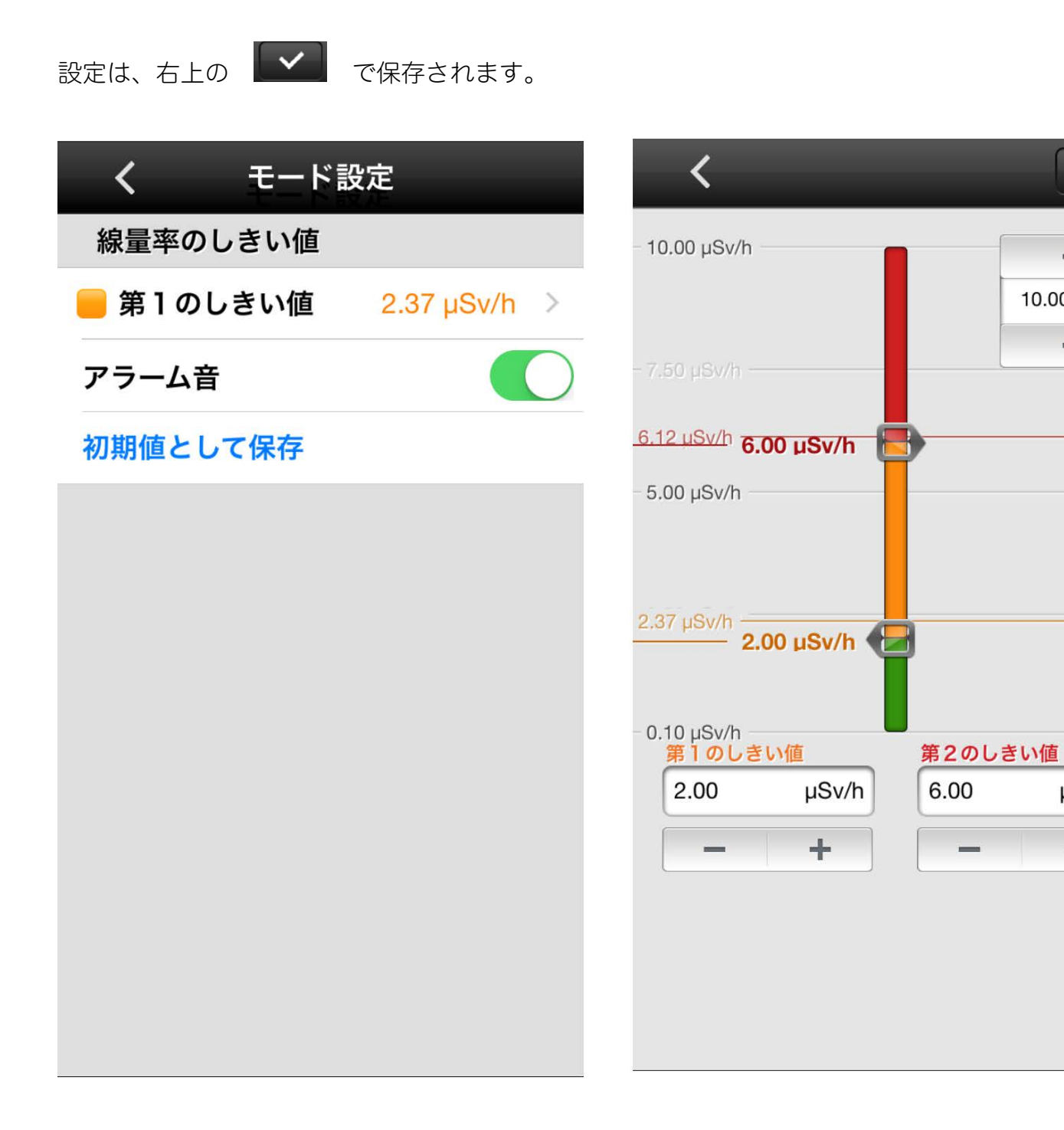

## 5.7 追跡

ダッシュボードでは、測定値を地図上にマッピングできます。 設定を変えることで以下のような記録を行えます。

- 3m 移動したら1点の測定値(線量率の値)を地図に記録する。
- 10 秒ごとに1点の測定値(線量率の値)を地図に記録する。
- 設定された線量率を超えたら1点の測定値(線量率の値)を地図に記録する。

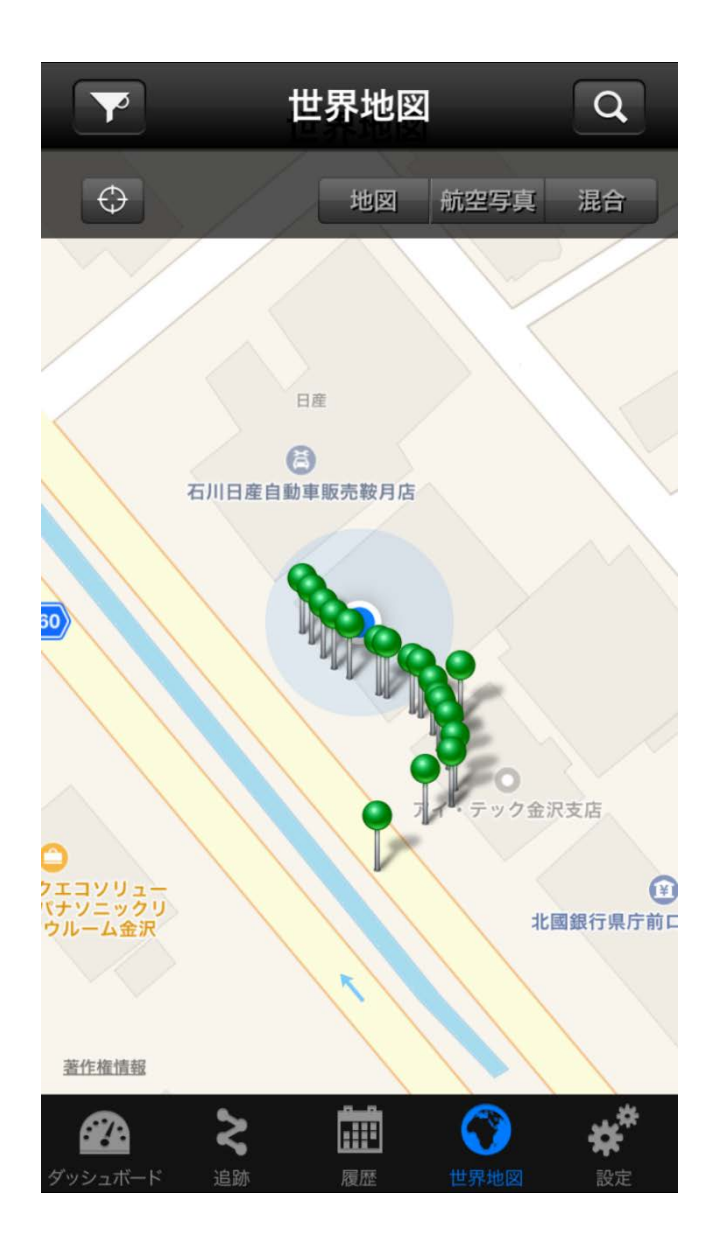

使い方

追跡モードを使い始める前に記録する条件の設定を行ってください。 右上の設定ボタンをタップします。

1. 追跡モードで、アプリの設定をタップし ます。

- 2. 地図上の線量率記録の条件として利用したい項目に、
   ジマークを付けます。
  - 一定距離ごとの条件を使うことで、移 動するごとに測定値を記録できます。
  - 一定時間ごとの条件を使うことで、1 分ごとに1点といった記録ができます。
  - 第1、第2のしきい値以上の条件を使うことで、一定以上の線量率が測定された時だけ記録できます。
  - 線量率設定を利用を ON にすると、 追跡モードの条件を測定器本体のアラ ーム発動の設定値と合わせることがで きます。
- 3. 記録ボタンを押すと測定値を地図上に記 録を開始します。

また同じボタンが記録の停止ボタンにな っています。

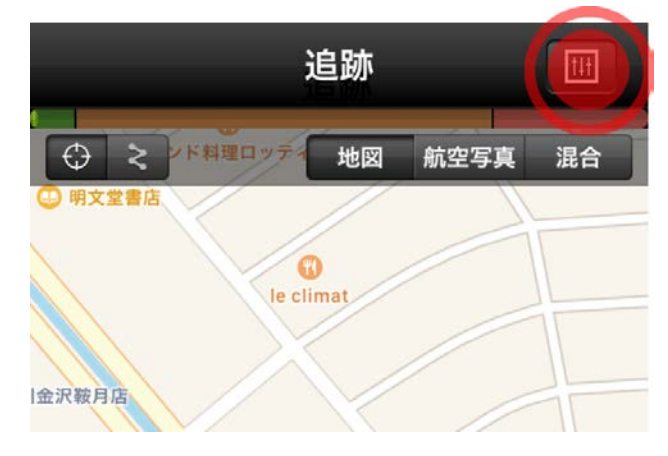

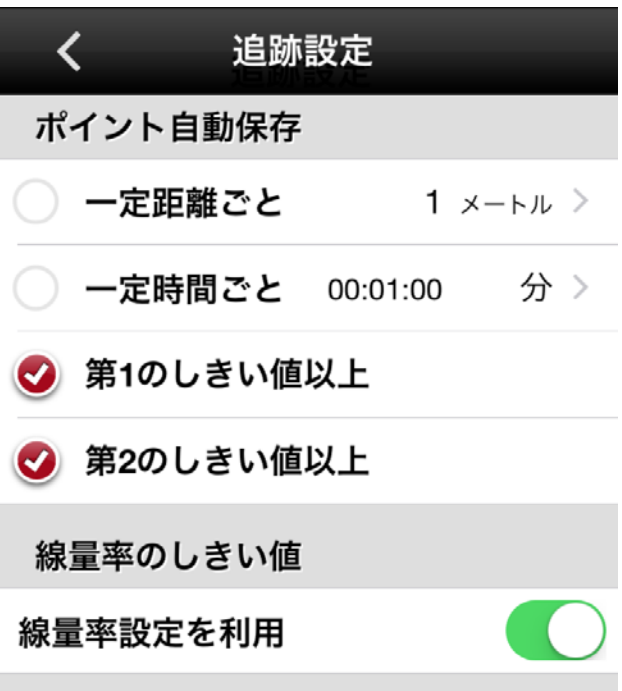

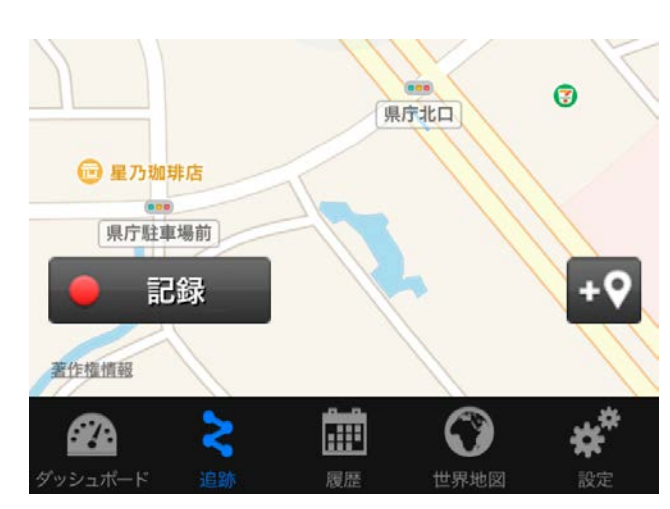

記録中に ジ ボタンを押すことで、その時の記録を残すことができます。設定された条件に合わないが、今の記録も残しておきたい場合に、使ってください。

記録地点の名前や、写真を残すこともで きるようになっています。

5. 測定が終わったら、追跡の記録を止めて ください。

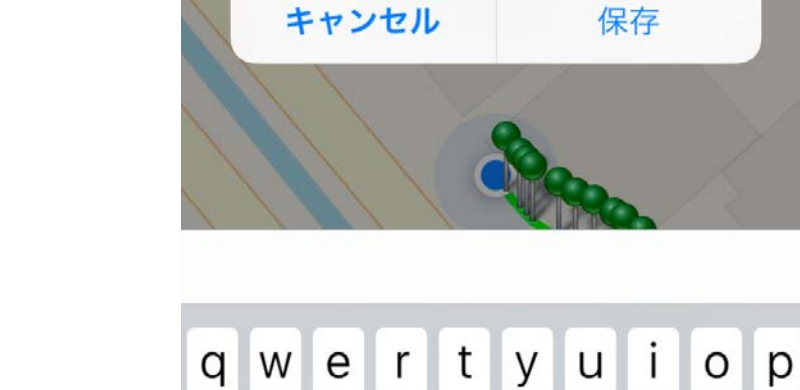

 $\Leftrightarrow$ 

金沢

追跡

追跡を保存

地図

†4†

混合

航空写真

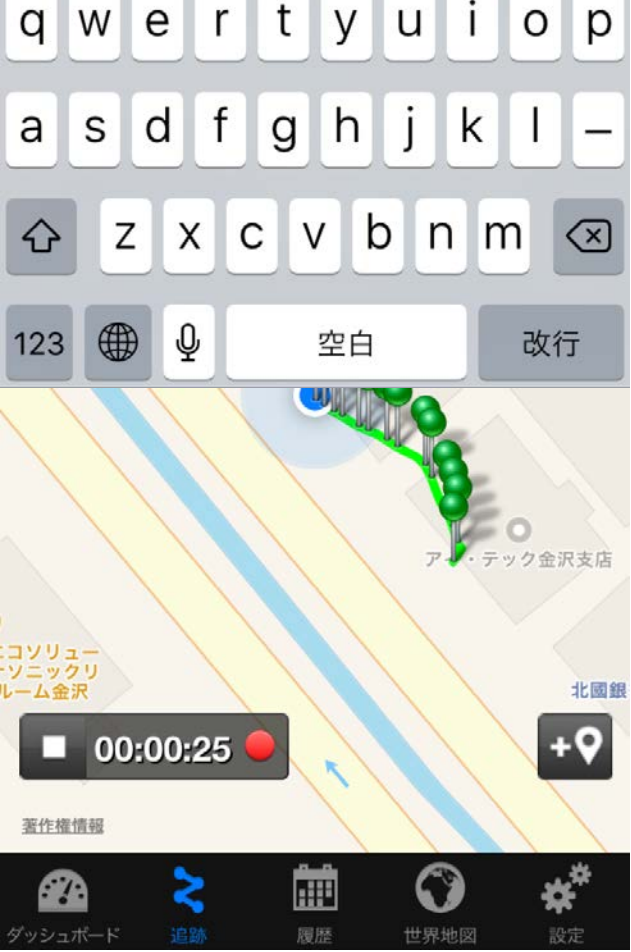

地図上のピンをタップすることで、その場所の放射線量を見ることができます。

## 5.8 履歴

履歴では、アプリや測定器で記録した測定データを見ることができます。

- ボタンは、履歴の種類を選択できます。
   ボタンは、保存されたデータをメール等で外
- 部出力できます。
- ・
   ボタンは履歴を削除できます。

|                                     | 履歴                                      | E (              |                | 量                |
|-------------------------------------|-----------------------------------------|------------------|----------------|------------------|
| 設定:                                 |                                         |                  |                |                  |
| 2017年7,<br>追跡: 0 7<br>y 最小: N/A µSv | <b>月22日土曜</b><br>ポイント: 0<br>//h 最大: N/A | 日<br>測定:<br>積算線量 | 0<br>I: N/A    | >                |
|                                     |                                         |                  |                |                  |
|                                     |                                         |                  |                |                  |
|                                     |                                         |                  |                |                  |
|                                     |                                         |                  |                |                  |
|                                     |                                         |                  |                |                  |
|                                     |                                         | <b>(</b>         | <b>》</b><br>地図 | <b>☆</b> *<br>設定 |

## 5.9 世界地図

追跡モードで地図上に記録した放射線量の情報は、世界地図で見ることができます。

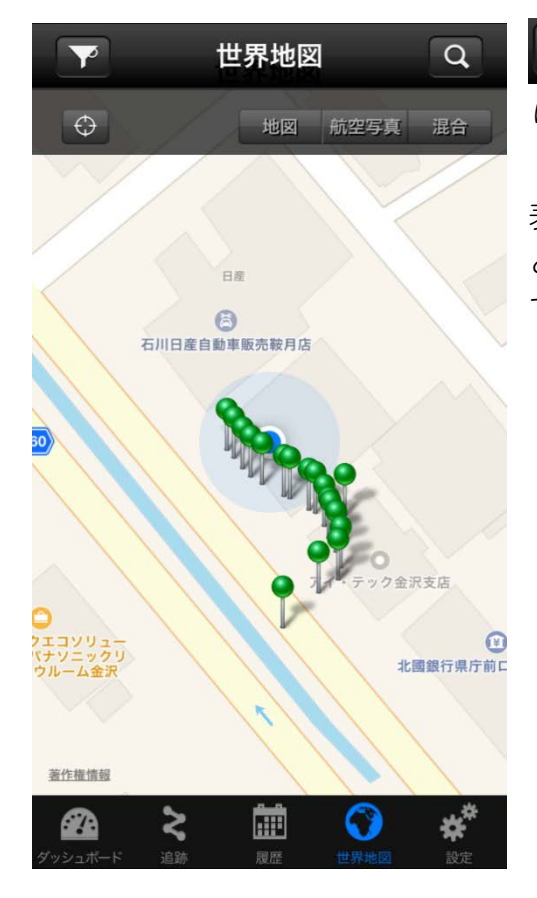

ボタンを使うことで表示するデータの範囲を切り替えることができます。

表示する距離範囲や測定の時間帯などの設定を行うこ とで、地図上に記録されたデータを絞ってみることが できます。

| ○ 距離      | 1 km                | > |
|-----------|---------------------|---|
| 🦳 開始時間    | 2017/07/22 17:20:55 | > |
| 終了時間      | 2017/07/22 17:20:55 | > |
| アラーム警告時のみ |                     |   |
|           |                     |   |
| 📕 表示しきい値  | 0 µSv/h             | > |
|           |                     |   |

## 5.10 設定

ダッシュボードでは、測定値を地図上にマッピングできます。設定を変えることで以下のよ うな記録を行えます。

|            | 設定           |             |
|------------|--------------|-------------|
| アプリ設定      |              |             |
| 言語         |              | 日本語 >       |
| 距離単位       | Х            | ートル法 >      |
| 測定単位       |              | Sv >        |
| 開始画面       | ダッシ          | ュボード >      |
| 振ってサウンドを   | ミオフにす        | ৯ 🌔         |
| ポイントの自動係   | <b></b><br>存 | $\bigcirc$  |
| ポイントの自動係   | 保存の間隔        | 3600        |
| お知らせ       |              |             |
| データのインポー   | -ト           | >           |
| 履歴クリア      |              |             |
| 情報         |              |             |
| ヘルプ        |              | >           |
| 同意書        |              | >           |
| バージョン      | 3.4          | .0 (0x6B17) |
| デバイス       |              |             |
| フィードバック/   | 報告           | >           |
| デバイス       |              |             |
| モデル:       | PN           | /1703MO-1   |
| シリアルナンバー   | -:           |             |
| ハードウェア:    |              | HW_1.0      |
| ファームウェア:   |              | FW_7.8      |
| 充電レベル      |              | 0%          |
| 設定を工場出荷間   | 寺に戻す         |             |
| デバイス 履歴    |              |             |
| 履歴をiPhoneに | 自動記録         | $\bigcirc$  |
| データ同期後に枝   | 検出器の履        | 歴消ま         |
| 記録モード      |              | 周回>         |
| 履歴間隔       |              | >           |
| 累積履歴転送     |              |             |
| ネットワークソ    | リューショ        | ョン          |
| NPNET      |              | >           |
|            |              |             |
| aa ≥       |              | C) 😽        |

|                 | 日本語など表示言語の切り替え                 |
|-----------------|--------------------------------|
| 距離単位            | メートル、ヤードなど距離の単位設定              |
| 測定単位            | Sv(シーベルト), R(レントゲン)の切り替え       |
| 開始画面            | アプリ起動時の画面を選択できます。              |
| 振ってサウンド         | 警告アラームが鳴った場合に、スマホを振るこ          |
| をオフにする          | とで警告音を止めることができます。              |
| ポイントの自動         | 一定時間ごとに測定値を記録する場合に利用し          |
|                 |                                |
| ホイントの目動         | 設定秒数ごとに記録を保存します。               |
|                 | 測定値をフマホのお知らせ画面にまそします           |
|                 |                                |
|                 |                                |
|                 | アノリの侗報ぐり。                      |
|                 |                                |
| ハーション           |                                |
| デバイス            | 接続されているデバイス名です。                |
| フィードバッ          | アブリの不具合情報があれば、こちらにご連絡          |
|                 |                                |
| モテル             |                                |
| シリアルナンバ         | 接続している測定器のシリアル番号です。            |
| ハードウェア          |                                |
|                 | 接続している測定部のパートシェア留うてす。          |
|                 | す。                             |
| 充電レベル           | 接続している測定器の充電レベルです。             |
| 設定を工場出荷         | ファームウェアの設定を工場出荷時に戻しま           |
| 時に戻す            | す。                             |
| 履歴を自動記録         | 測定器本体に保存されている測定情報を、スマ          |
|                 | ートノオンに移動するかとうかの設定です。           |
| データ同期後に 検山聖の房麻淡 | 履歴をスマートフォンに移動後に消すかどっか<br>の設定です |
| (次山谷の)腹座)<br>去  |                                |
| <br>記録モード       | <br> 測定器本体の記録モードの切り替えです。測定     |
|                 | 器のメモリがいっぱいになった時に、周回は、          |
|                 | 古い方のデータから自動的に削除されます。直          |
|                 | 線はいっぱいになった時点で記録が止まりま<br>ー      |
|                 | <b>उ</b> .                     |
| 履歴間隔            | 記録する時間間隔です。                    |

# 6 メンテナンス

測定器が汚れた場合には、水、エチルアルコールを染み込ませた布等でふき取ってください。

- 電池の交換
- 使わないときには電池を抜いてください。液漏れが発生した場合には保証・無償修理の対象外です。
- 測定器が部分的に破損(裂け目、ひびなどの発生)した場合には、測定器を使用しないでください。